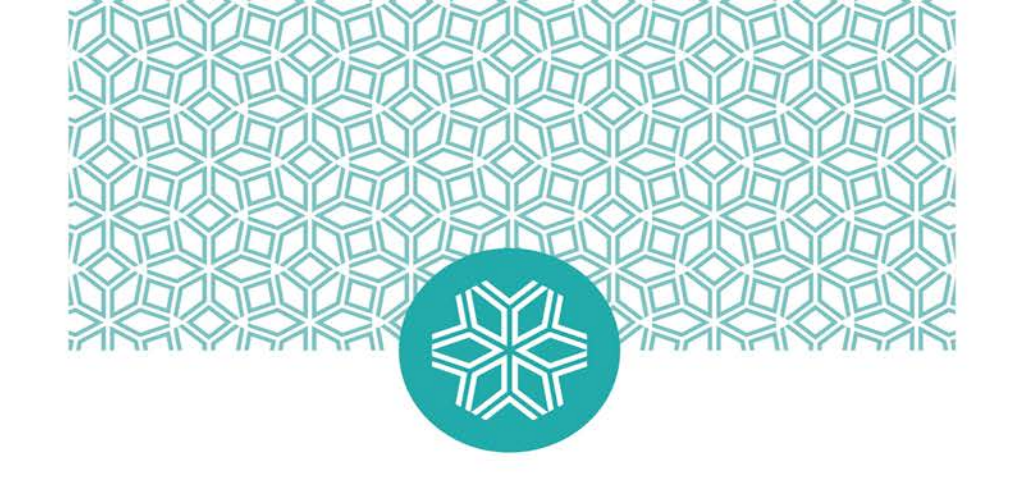

## 114年度高教深耕計畫 教卓行政平臺填報說明會

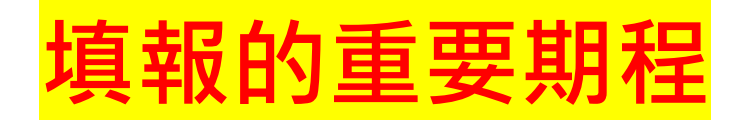

#### 擬請各行政單位及系所配合

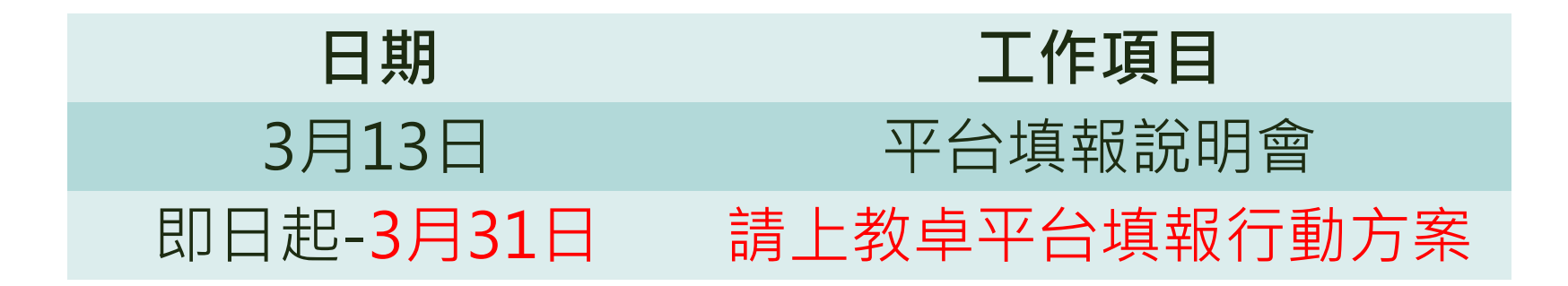

1.經費已授權40% (待教育部核撥第二-三期款再補撥) 2.含指導大專生專題研究計畫獎勵/鼓勵專題研究計畫

註:請各系所於時程內上平台填報行動方案,送核銷時**請加入行動方案編號** 並**請先加會教卓中心** 

## 00\_\_\_\_\_填報前注意事項

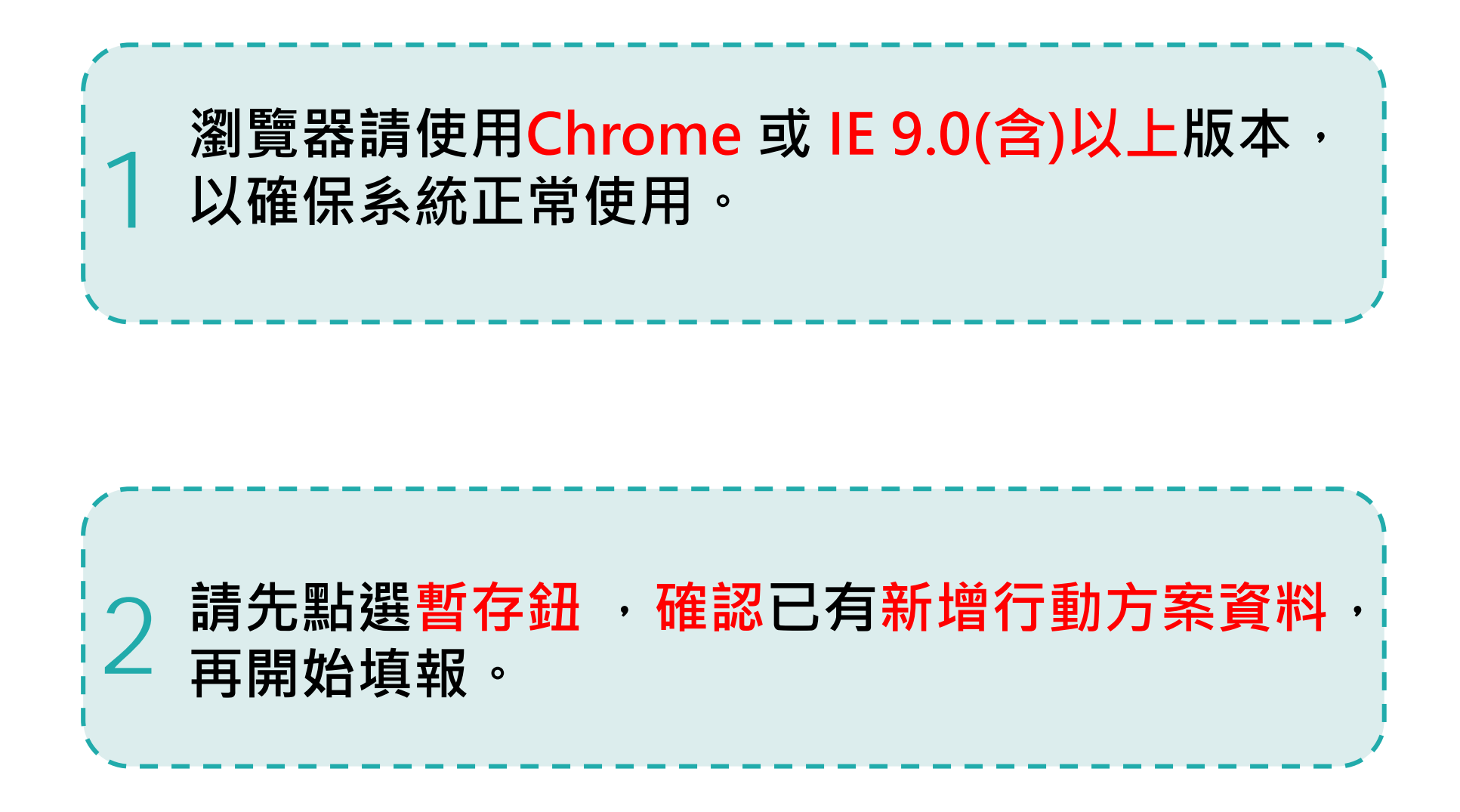

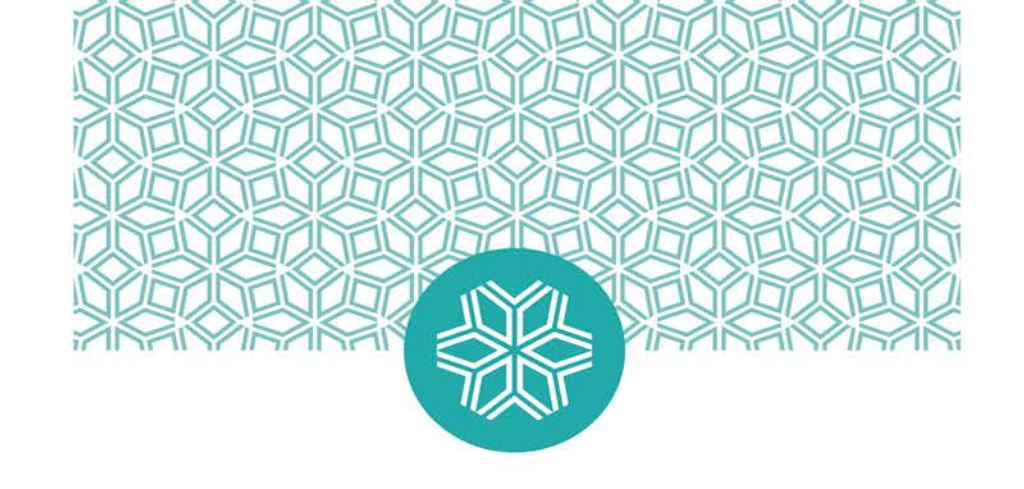

# O1 行政單位計畫填報

## ()1 登入單一入口服務網,選擇教學卓越中心行政平台

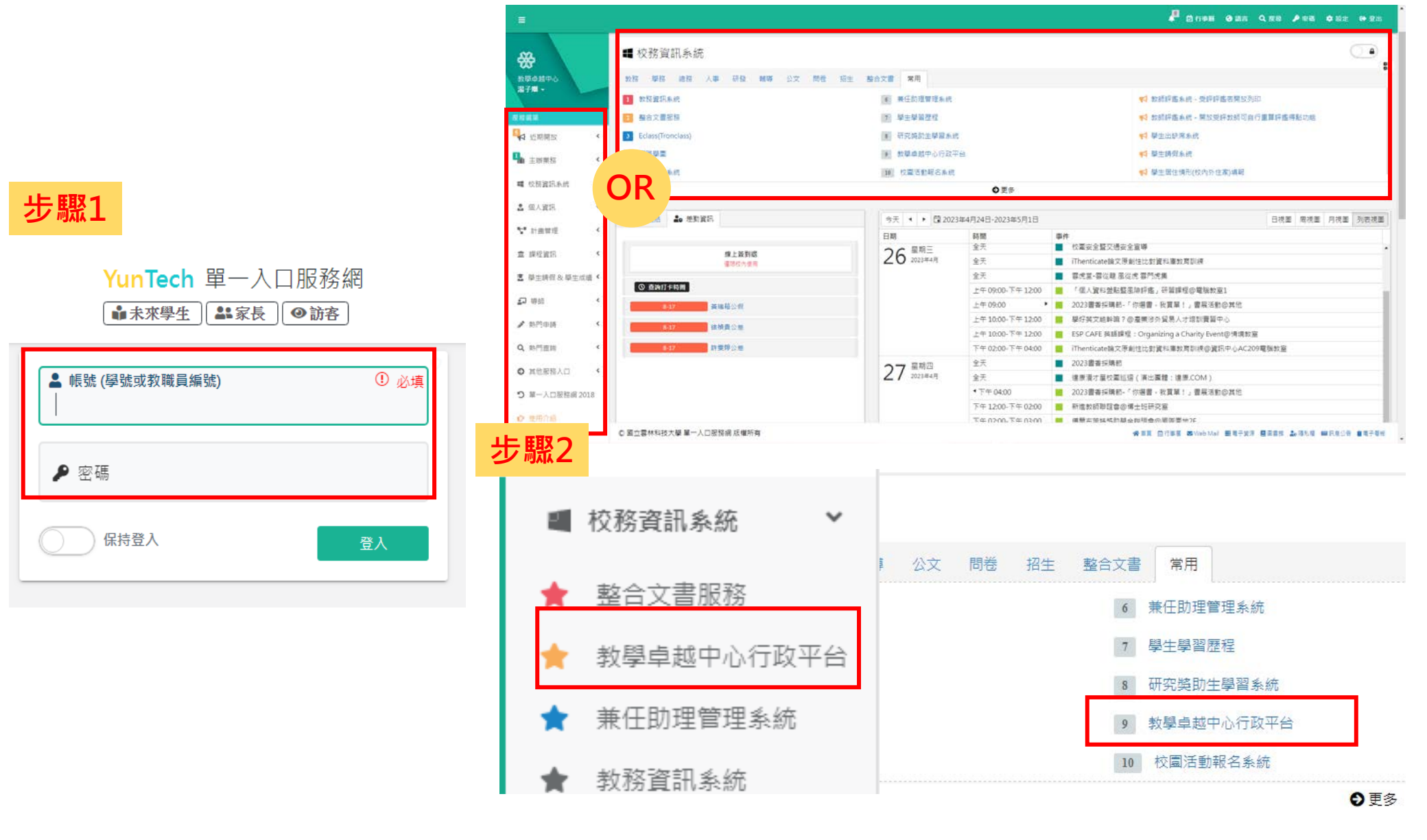

#### 選擇經常門計畫填報·選擇所屬計畫

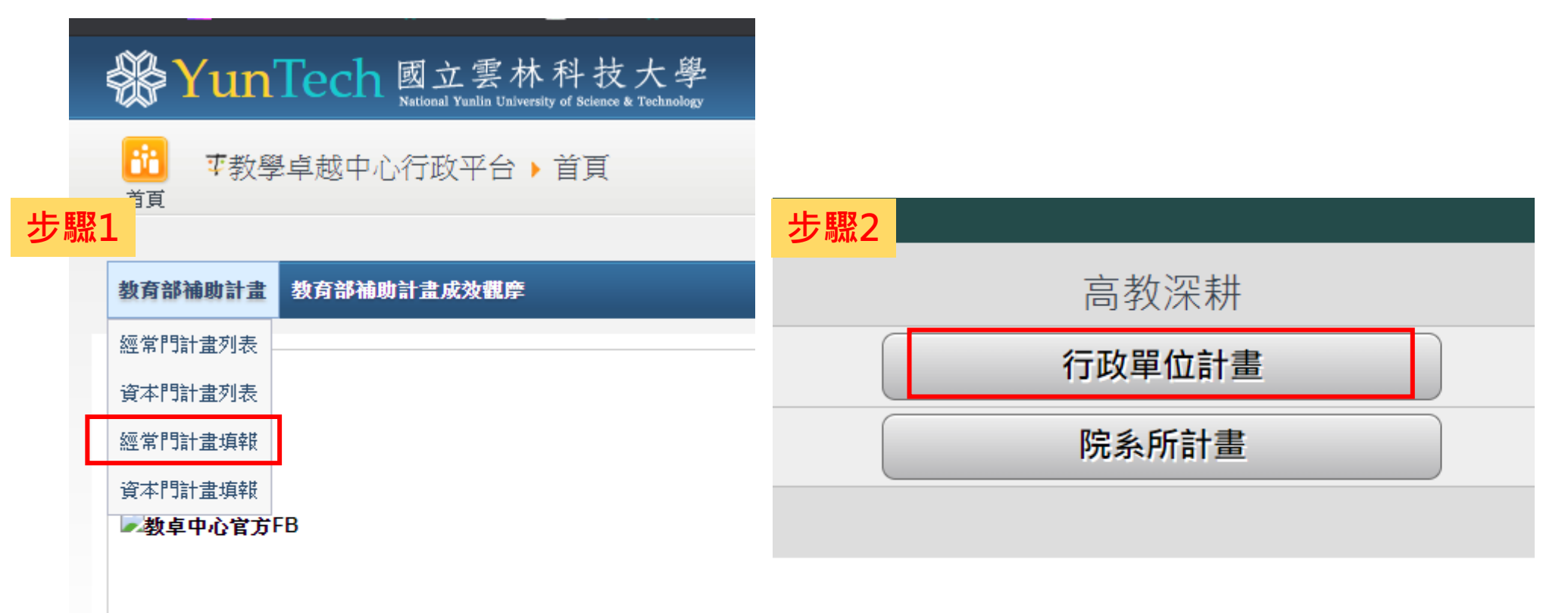

Copyright © 2011 National Yunlin University of Science and Technolog 瀏覽器請使用Chrome 或 IE 9.0(含)以上版本,以確保系統正常使用 | 条號

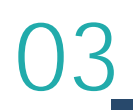

## 選擇對應行動方案、指標

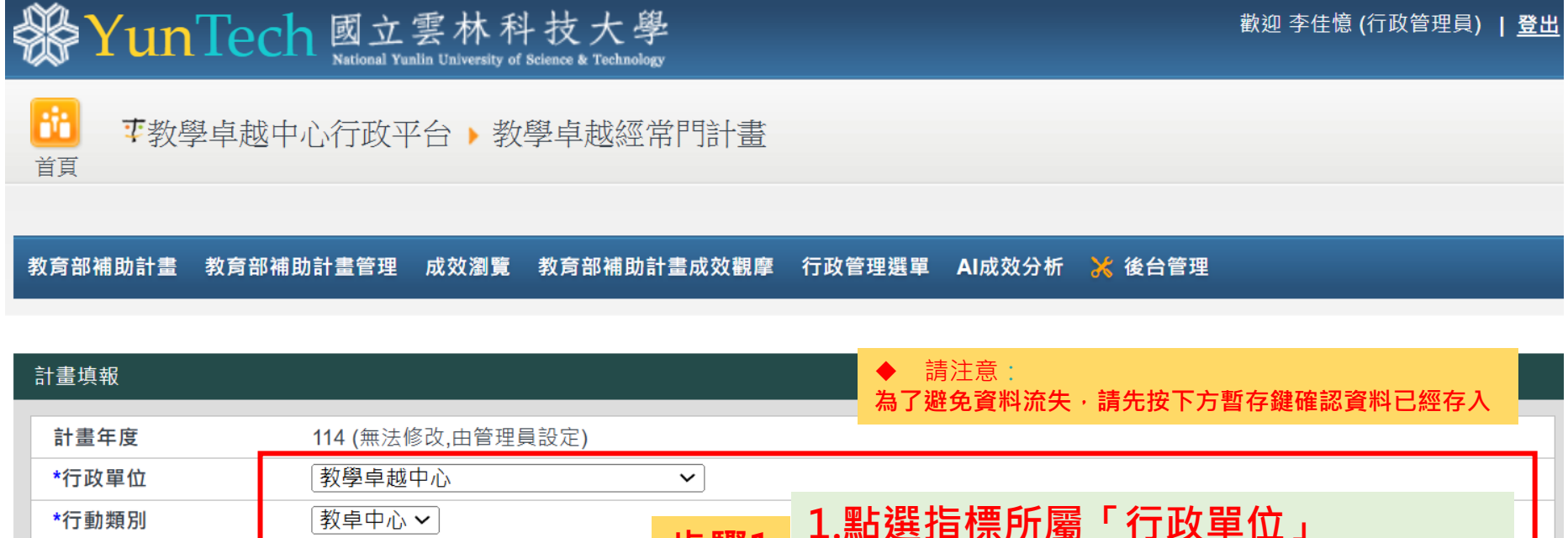

| 13 M T H | 1×+++=                        |                   |   |
|----------|-------------------------------|-------------------|---|
| *行動類別    | [教卓中心 ✔]                      | 1.點選指標所屬「行政單位」    |   |
| 類別說明     | レミン                           | 2.點選指標所屬「行動類別」    | L |
| *行動方案    | 教學創新精進(中文寫作能力提升成效)            | 3 下抗行動方案選擇自己負責的面向 |   |
| 方案說明     | 本方案總 經費上限:459376 (本上限指所有申請件數  | 4.子計畫:選擇主冊(業務費)   |   |
| *子計畫     | 〔主冊(業務費) ✔ ] * 此項目非子計畫管理人員請勿更 | ē動它,謝謝!!          |   |

| * 本方案 | 預定達成指標項目如下                              |     |                  |  |
|-------|-----------------------------------------|-----|------------------|--|
|       | 指標項目                                    | 步驟2 | 兩個以上的指標項目請點選 🛨 號 |  |
|       | 中文寫作能力提升成效<br>通過第三方認證人數(抽樣 <b>250</b> ) |     | ✓ 250(人) 250     |  |
| 8     | 中文寫作能力提升成效<br>通過第三方認證人數(通過125)          | ~   | 125(人) 125       |  |

## 04

#### 填寫方案基本資料

| 牛郎1     | *主持人職員編號    | T10600791          |     | (請輸入職員編號,自動帶出下列聯絡資訊)                           |
|---------|-------------|--------------------|-----|------------------------------------------------|
| ショホエ    | *主持人        | 何小仁                |     |                                                |
|         | *主持人單位      | 會計系                |     |                                                |
|         | *主持人Email   | CAS@yuntech.edu.tw |     |                                                |
|         | *主持人分機號碼    | 5513               |     | ※輸人教職員編號可直接帶出資訊                                |
|         | *行政單位       | 教學卓越中心             | T   | 1.計畫主持人務必為單位主管                                 |
|         | 離な人編號       | T10803658          |     | 2.計畫主持人、聯絡人及經費授權人可                             |
| <b></b> | *職怒人        | 陳小貞                |     | 為不同人                                           |
|         | *聯絡人單位      | 教學卓越中心             |     | 3 — 個行動方案— 個經費授權人                              |
|         | *聯絡人Email   | CAS@yuntech.edu.tw |     |                                                |
|         | *聯絡人電話      | 2258               |     |                                                |
|         |             |                    |     |                                                |
|         | *經費授權人職編    | 8425991            |     | (請輸入教職員編號,自動帶出下列聯絡資訊)                          |
|         | *經費授權人      | 俞小芸                |     |                                                |
|         | *經費授權人單位    | 企業管理系              |     |                                                |
|         | *經費授權人Email | CAS@yuntech.edu.tw |     | 十两为命制多体框贴 古如八教融号方由建市团                          |
| 步驟3     | *經費授權人分機    | 5227,2251          | 步驟4 | - 主委為智可系統帳號,有部分教職員有中調网個<br>· 帳號以上,即以尾碼是否有Δ、B區分 |
|         | *會計系統帳號尾碼   | ○ 無 ● A ○ B        |     |                                                |
|         | *行動名稱       | 高教深耕專案人員薪資及年終      | 步驟5 | 請填寫 <mark>KPI名稱</mark>                         |
|         |             |                    |     |                                                |
|         | *行動目的       |                    | 步驟€ | 6 行動方案目的及效益(有100字及150字的限制)                     |
|         | *行動效益       |                    |     |                                                |

## 編列行動方案經費科目

#### 步驟1

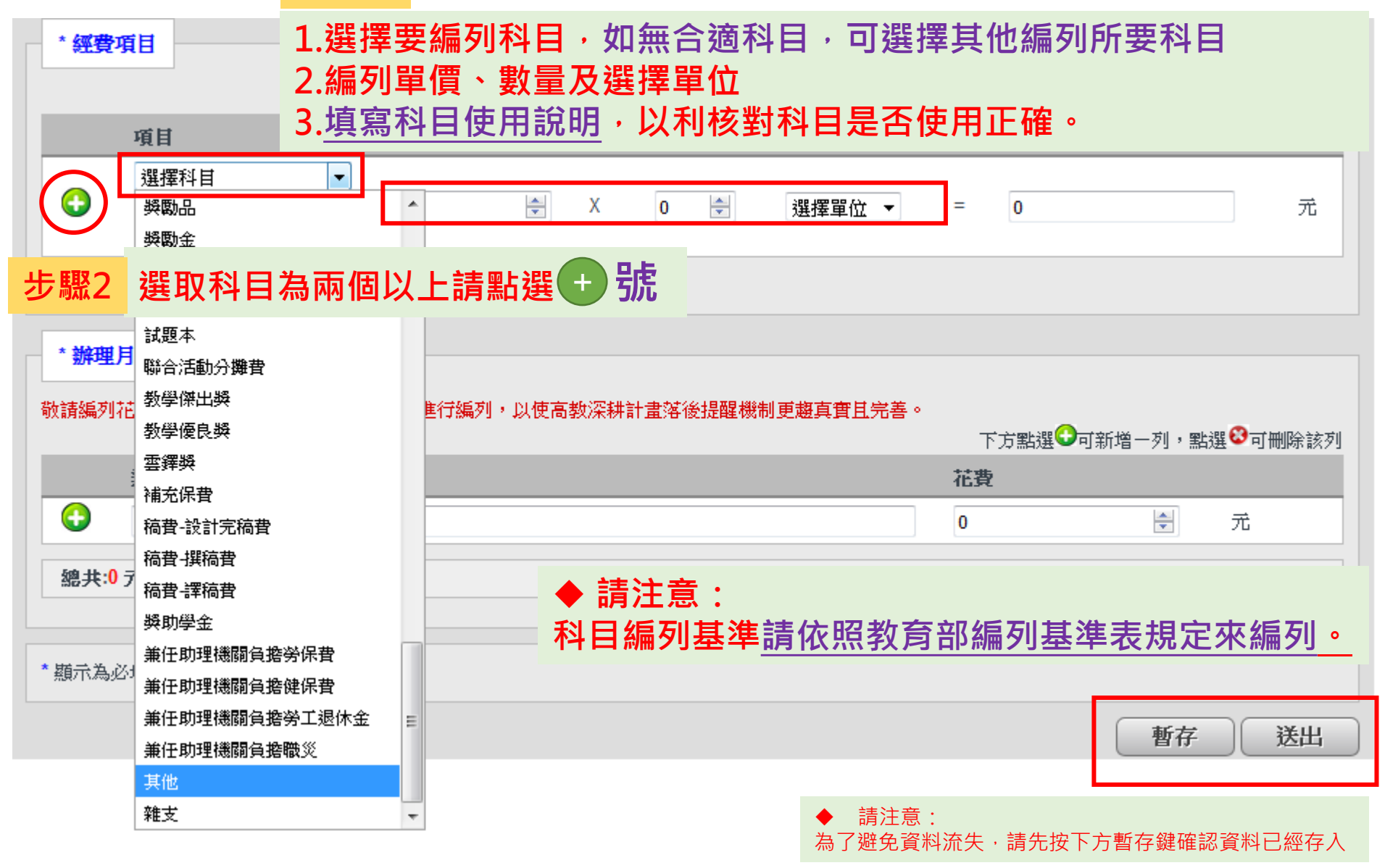

## 編輯每月辦理活動及欲核銷經費數額

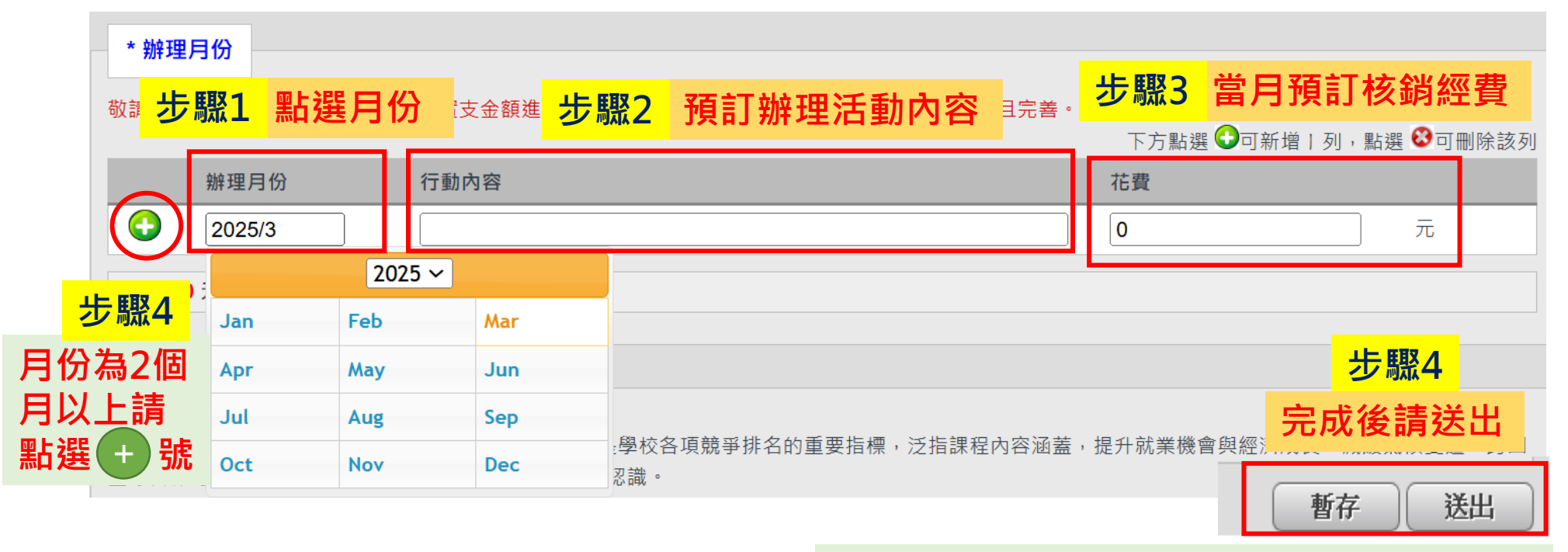

◆ 請注意:為了避免資料流失,請先按下方暫存鍵確認資料已經存入

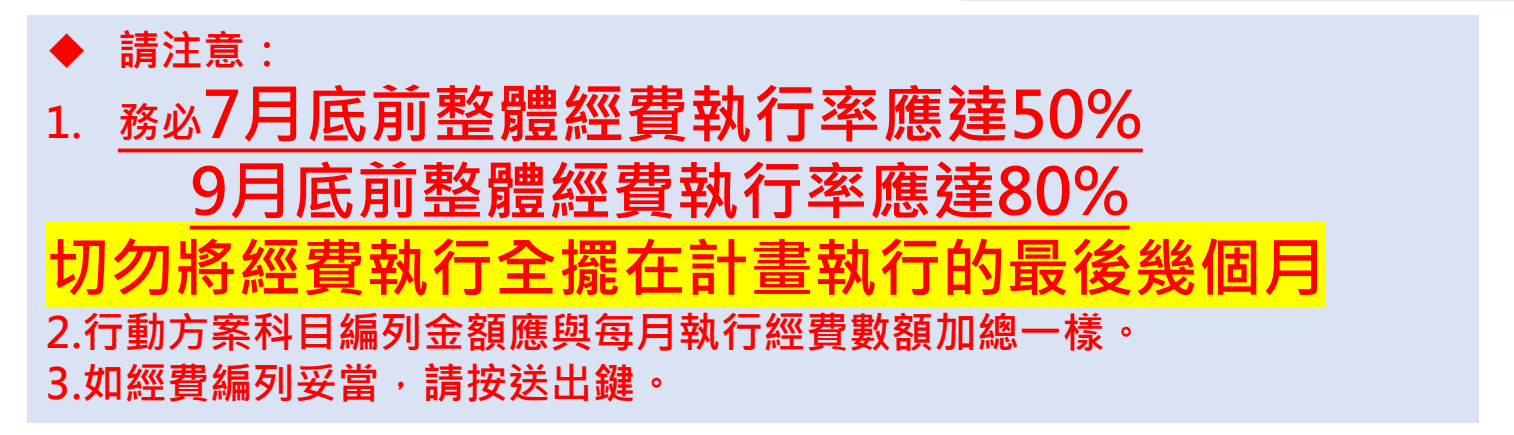

## 確認行動方案已存檔

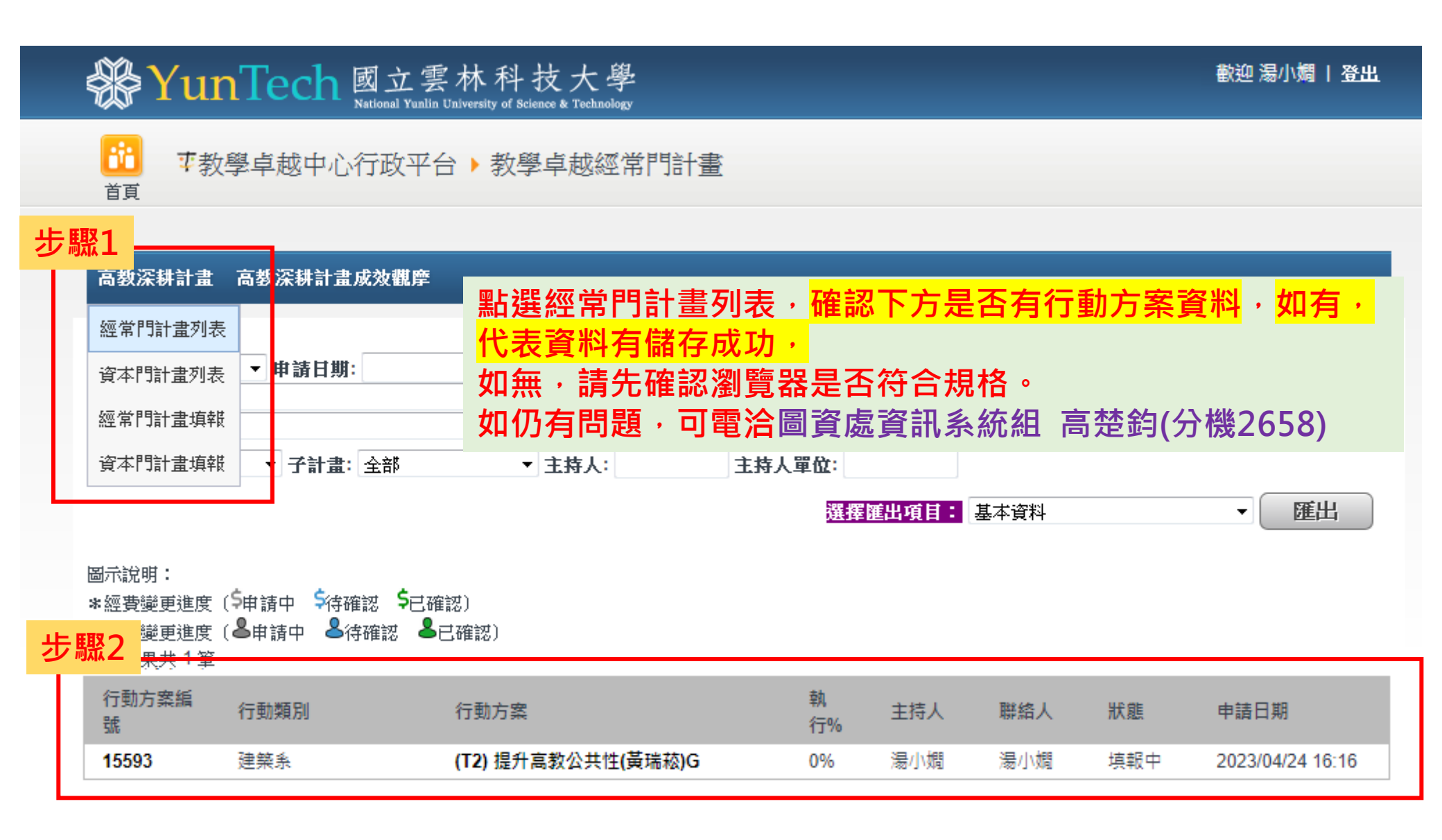

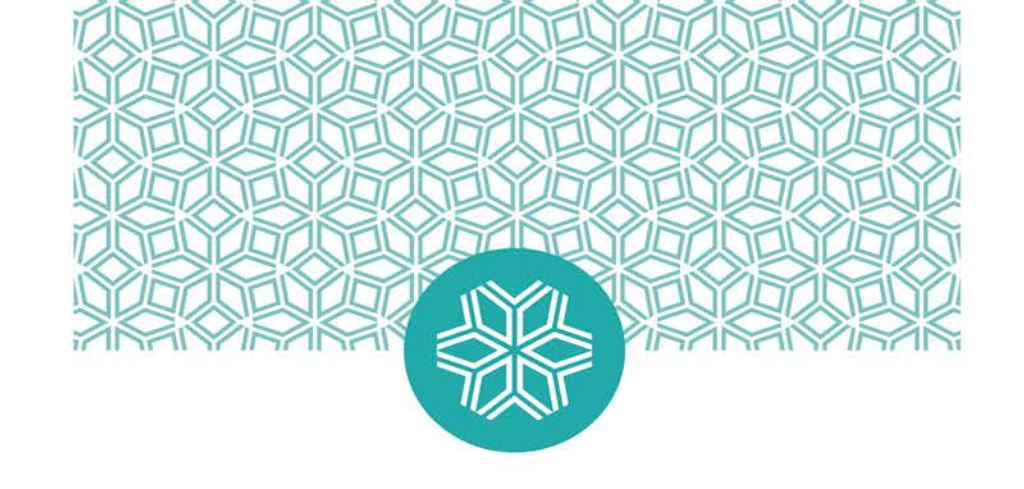

## 02

#### 院系所計畫填報

()1 登入單一入口服務網,選擇教學卓越中心行政平台

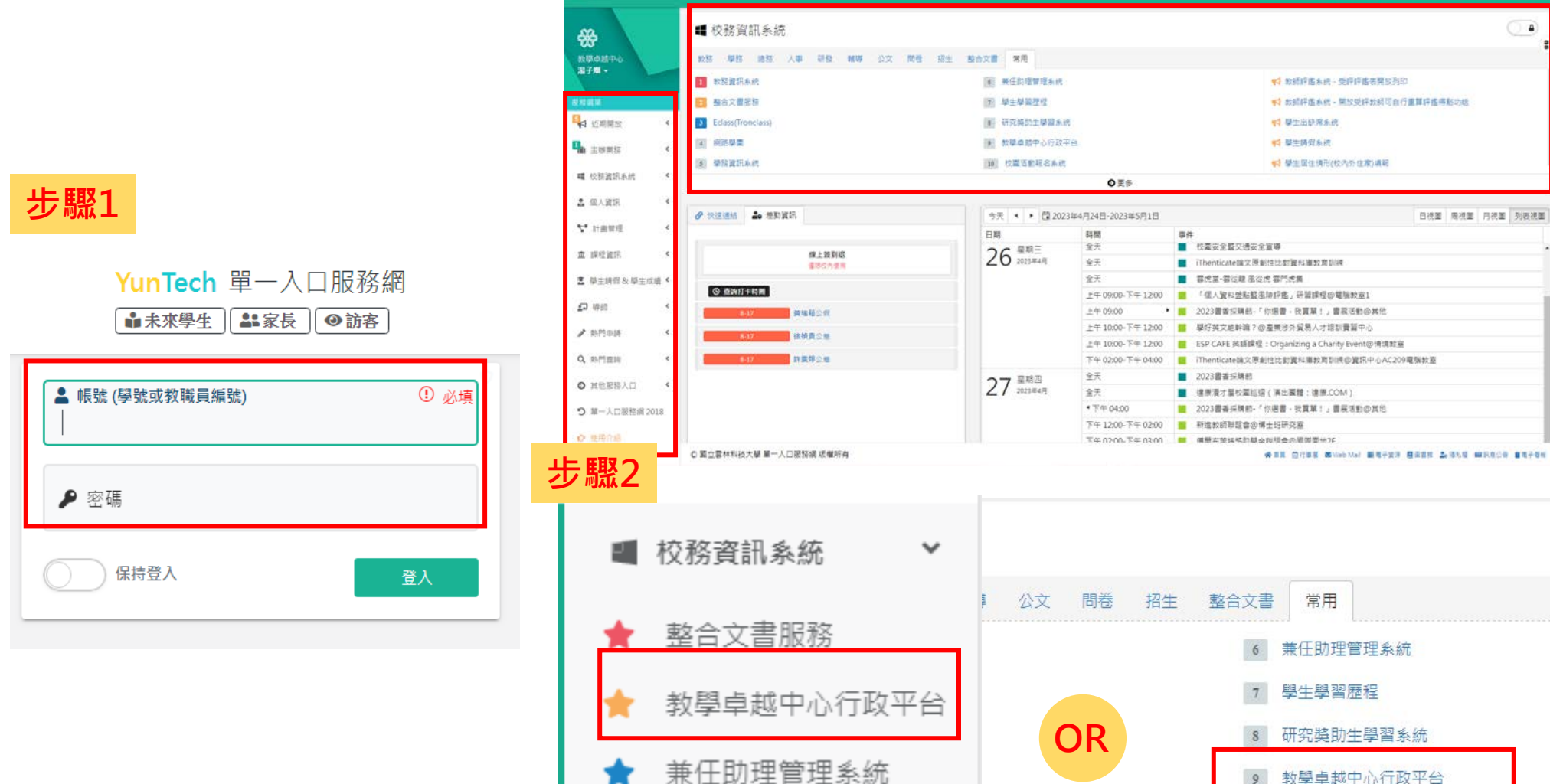

教務資訊系統

校園活動報名系統

10

📲 Шлян Өмл Ода Ана Ома өна

#### 選擇經常門計畫填報·選擇所屬計畫

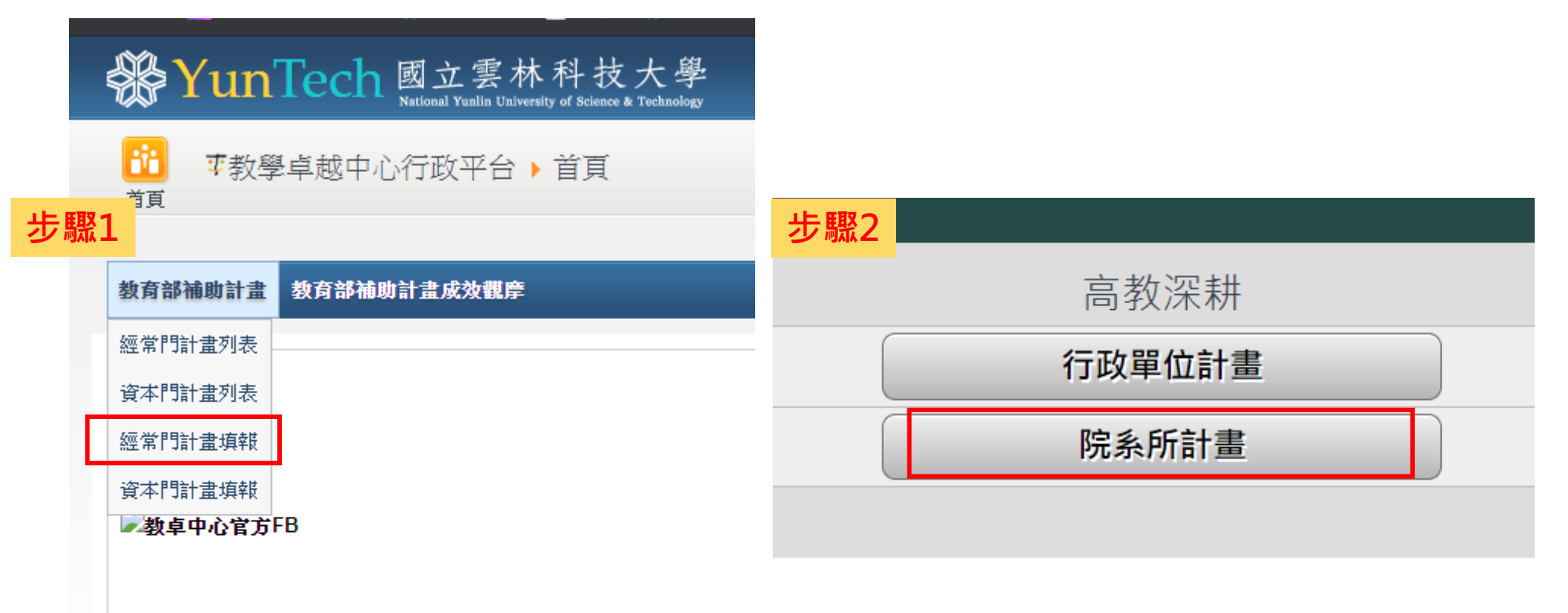

Copyright © 2011 National Yunlin University of Science and Technolog 瀏覽器請使用Chrome 或 IE 9.0(含)以上版本,以確保系統正常使用 | 条號

## 選擇對應行動方案、指標

| 計畫填報  |                                              |                                                                                                    |    |                  |                       |              |          |    |
|-------|----------------------------------------------|----------------------------------------------------------------------------------------------------|----|------------------|-----------------------|--------------|----------|----|
| 計畫年度  | <b>114 (</b> 無法修改,由管                         | 管理員設定)                                                                                                    |    |                  | ◆ 請注意:<br>為了避免資料流失·   | 請先按下方暫       | 存鍵確認資料已經 | 存入 |
| *行政單位 | 國際事務處                                        | •                                                                                                    |    | 步驟1              |                       |              |          | _  |
| *行動類別 | 機器人學程                                        | <ul> <li>Image: A start of the start of the start of</li></ul> |    | 1.點選             | <b>旨標所屬行政</b>         | 單位           |          |    |
| 類別說明  |                                              |                                                                                                    |    | 2.點選到<br>3 下拉征   | %行身分別(阮<br>〒動方案選擇     | 〔糸所)<br>白己自青 | 的面向      |    |
| *行動方案 | 教學創新精進(夏                                     | 郭賢)Ⅰ ✔                                                                                                    |    | 4.請確調            | 忍所有分配之                | KPI項目都       | 都有填報     |    |
| 方案說明  | 本方案總 經費上限                                    | : <b>190000 (</b> 本上限指所有                                                                                                    | 申請 | 5.子計畫<br>件數加總的上限 | 畫 <b>:選擇主冊</b> (<br>) | (業務費)        |          |    |
| *子計畫  | 〔主冊(業務費) ▶                                   | * 此項目非子計畫管理人                                                                                                    | 員請 | 勿更動它,謝謝!         |                       |              |          |    |
| *本方案預 | * 本方案預定達成指標項目如下                              |                                                                                                    |    |                  |                       |              |          |    |
|       | 指標項目                                         | 步驟2 兩個                                                                                                    | 即以 | 上的指标             | 票項目請點選                | +號           | 自訂目標     |    |
|       | 菁英 <b>Programe-學</b> 生海外交流<br>增加本國學生出國進修交流人數 | ,每案至少 <b>10~15</b> 位同學                                                                                                    |    | ~                |                       | 1(案)         | 1        |    |

## 04

#### 填寫方案基本資料

| - 上1111 | *主持人職員編號        | T10600791          |     | (請輸入職員編號,自動帶出下列聯絡資訊)                  |
|---------|-----------------|--------------------|-----|---------------------------------------|
| 少利私上    | *主持人            | 何小仁                |     |                                       |
|         | *主持人單位          | 會計系                |     |                                       |
|         | *主持人Email       | CAS@yuntech.edu.tw |     |                                       |
|         | *主持人分機號碼        | 5513               |     | ※輸人教職員編號可直接帶出資訊                       |
|         | *行政單位           | 教學卓越中心             | Ŧ   | 1.計畫主持人務必為單位主管                        |
| 步驟2     | 聯絡人編號           | T10803658          |     | 2. <u>計畫主持人、聯絡人及經費授權人</u> 可           |
|         | *聯絡人            | 陳小貞                |     | 為不同人                                  |
|         | *聯絡人單位          | 教學卓越中心             |     | 3.一個行動方案一個經費授權人                       |
|         | *聯絡人Email       | CAS@yuntech.edu.tw |     |                                       |
|         | *聯絡人電話          | 2258               |     |                                       |
|         | *經費授權人職編        | 8425991            |     | (請輸入教職員編號,自動帶出下列聯絡資訊)                 |
|         | *經費授權人          | 俞小芸                |     |                                       |
|         | *經費授權人單位        | 企業管理系              |     |                                       |
|         | *經費授權人Email     | CAS@yuntech.edu.tw |     | 主要為會計多統框號,有部分教職員有由請兩個                 |
| 步驟3     | *經費授權人分機        | 5227,2251          | 步驟4 | · · · · · · · · · · · · · · · · · · · |
|         | *會計系統帳號尾碼       | ○ 無 ● A ○ B        |     |                                       |
|         | *行動名稱           | 高教深耕專案人員薪資及年終      | 步驟5 | 請填寫 <mark>KPI名稱</mark>                |
|         | *公动 口的          |                    |     |                                       |
|         | 1,1 40,141 11,1 |                    | 步驟6 | 6 行動方案目的及效益(有100字及150字的限制)            |
|         | *行動效益           |                    |     |                                       |

## 編列行動方案經費科目

#### 步驟1

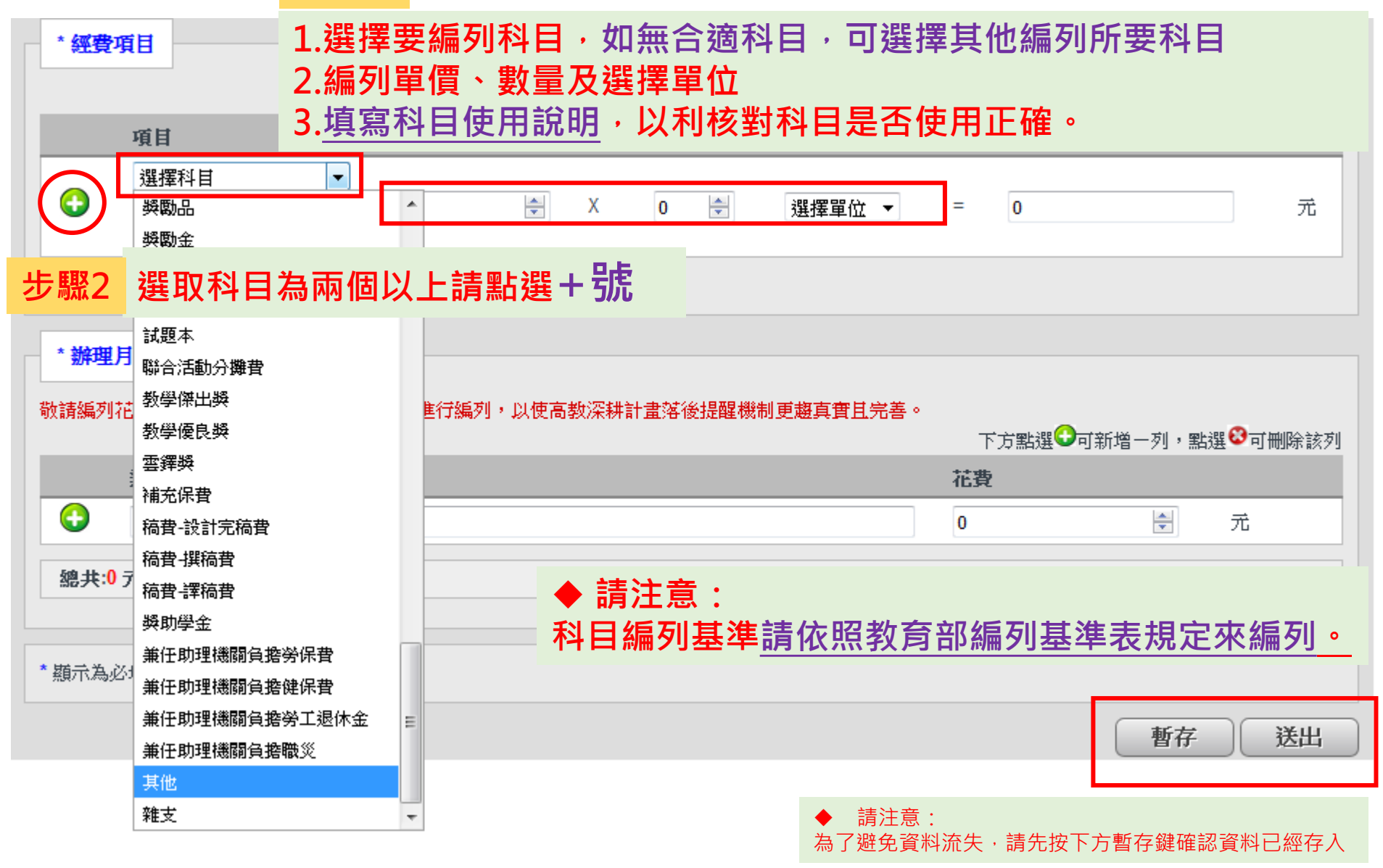

## 編輯每月辦理活動及欲核銷經費數額

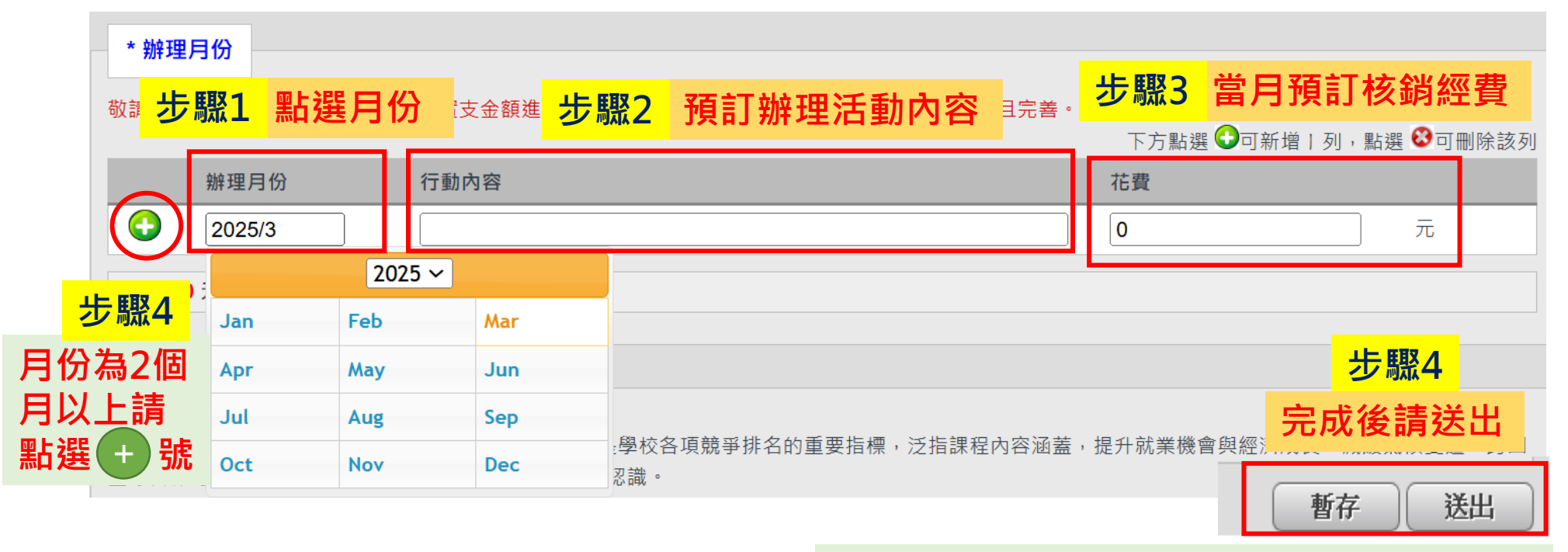

◆ 請注意:為了避免資料流失,請先按下方暫存鍵確認資料已經存入

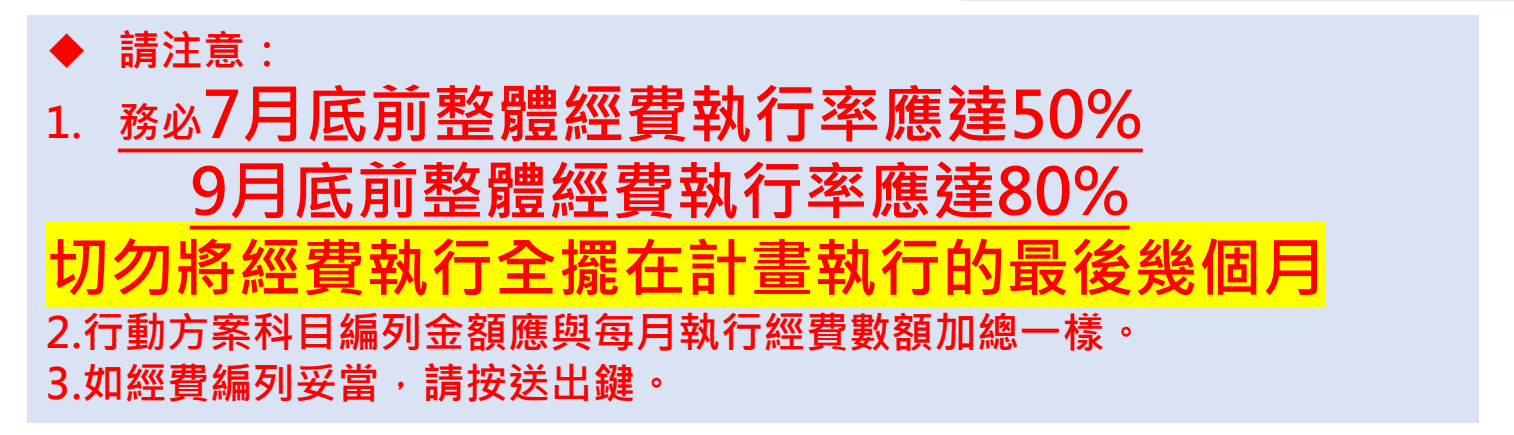

## 確認行動方案已存檔

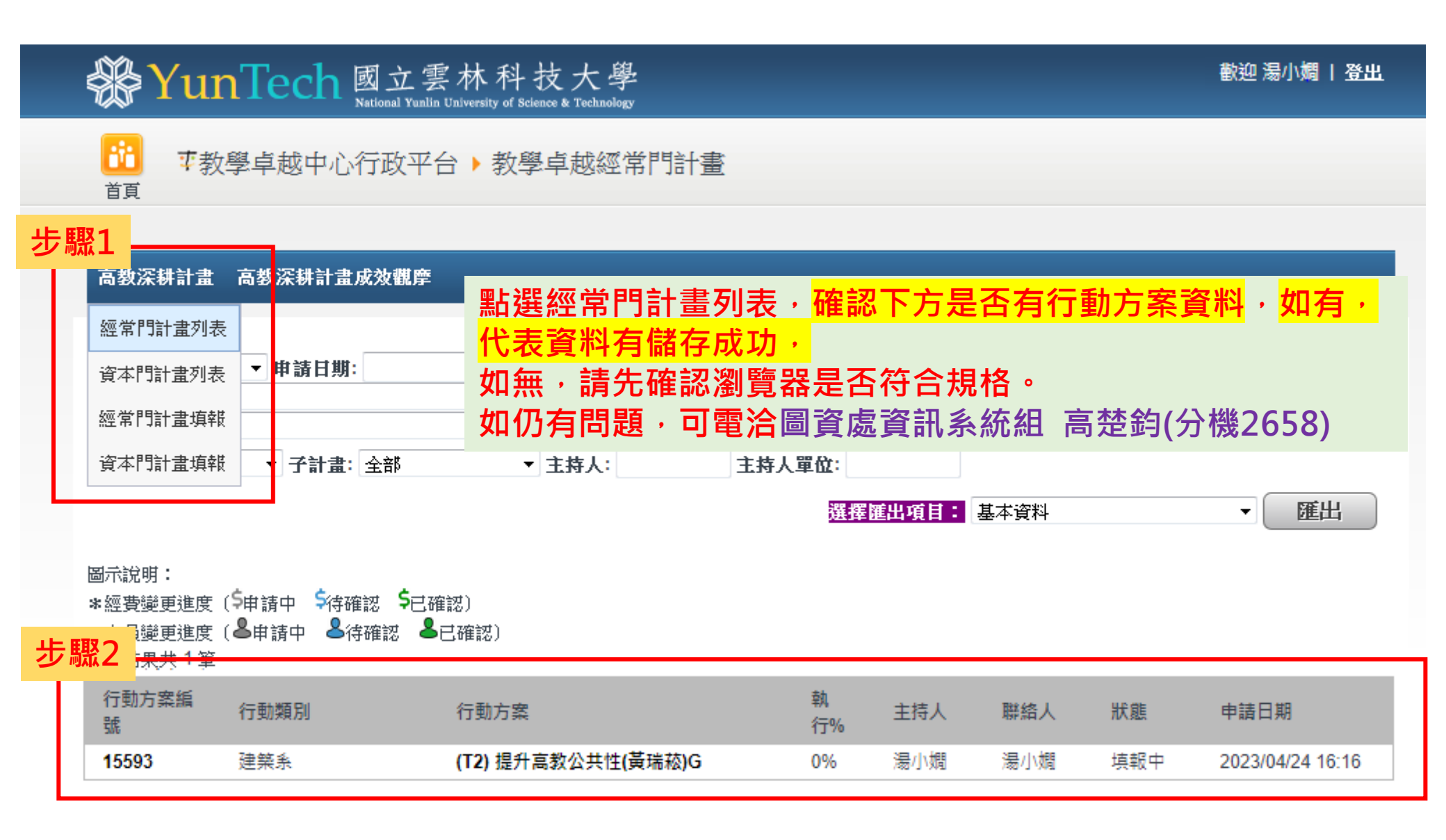

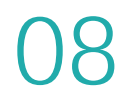

#### 注意事項

## ※請按●查看有多少指標需填報

| * 本方       | 客箱定達成指標項日如下                                                                                                |         |      |
|------------|----------------------------------------------------------------------------------------------------|---------|------|
|            |                                                                                                    |         |      |
|            | 指標項目                                                                                                    | 總目<br>標 | 自訂目標 |
| $\bigcirc$ | EMI培訓種子教師、EMI教師社群  V EMI培訓種子教師                                                                             | 1(式)    | 1    |
| 8          | EMI培訓種子教師、EMI教師社群 ✓ 推動教師海外蹲點,每年薦送10位教師赴海外培訓,完訓後每位老師至少開設2門EMI專業課程。每年辦理10場EMI 工作坊及1場跨校雙語微型研討會,藉此與國內外學者進行學術交流 | 10(人)   | 10   |
| 8          | EMI培訓種子教師、EMI教師社群 ✓ EMI教師培訓(EMI工作坊1場(10位校內/外教師)、EMI社群會議1場(10位校內教師)、校外專家講座1場、EMI成果報告)                       | 1(式)    | 1    |

## ※請勿重複目的跟效益

| *行動名稱 | 中心管考機制                                                                                                    |
|-------|----------------------------------------------------------------------------------------------------|
| *行動目的 | 為了配合教育部管考作業,定期執行相關管考資料彙整及管考網站的填報,有效掌握各分項計畫之執行進程、<br>績效成果及經費執行情形,藉由檢討與因應,強化整體暨化的品質掌控,教學卓越中心需要訂定相關業務經<br>費,聘用工讀生協助相關業務的推動。                                                                          |
| *行動效益 | 主要能夠定期執行相關管考資料彙整及管考網站的填報,有效掌握行動方案之執行進程、績效成果及經費執行<br>情形,藉由檢討與因應,強化整體暨化的品質掌控,同時維護教學卓越中心行政平台,已確認各項資料正確及<br>計畫的有效執行。另外,透過參訪其他學校,能夠學習它校長處,強化本校相關教與學或行政作業。同時能夠<br>邀請業界專家來針對本校高教深耕計畫進行檢視,以求發揮高教深耕計畫最大綜效。 |

09

注意事項

#### 教學卓越計畫執行方案與經費申請表

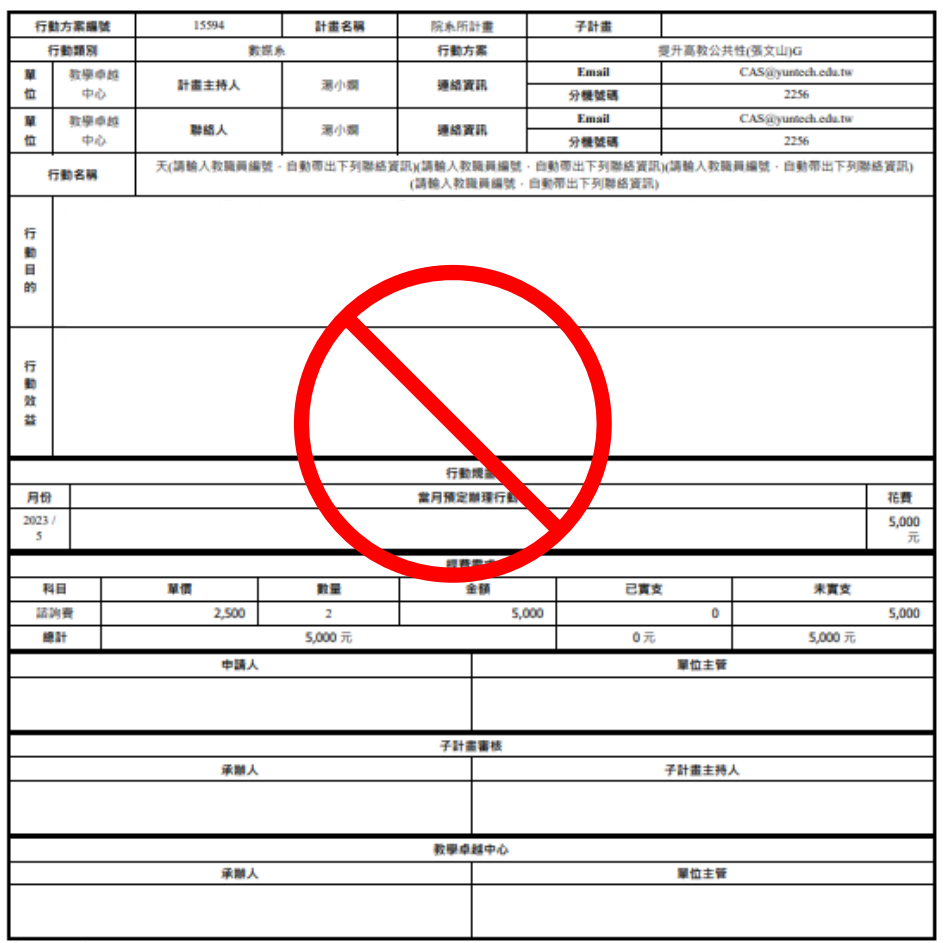

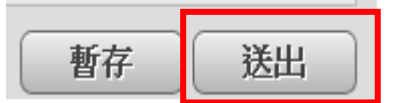

## 經費確定編列完成後 請記得<mark>送出</mark> 再送核銷申請單

不需列印紙本核章

本表製表時間:2023/04/25 10:49:04

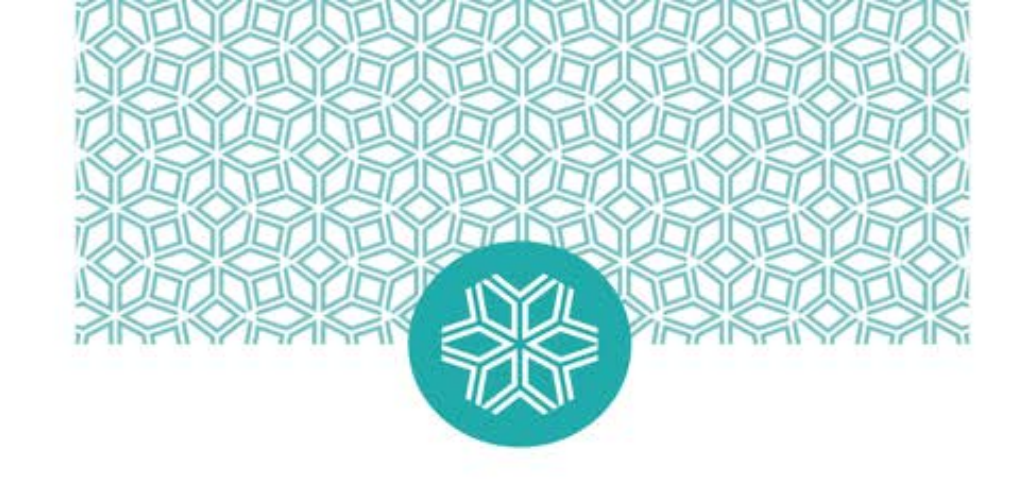

# 03

#### 其他相關注意事項

## <mark>請購用途說明與指標之關聯性</mark>

 1.依「大專校院高等教育深耕計畫經費使用原則」辦理
 2.請<mark>將經費用於「在校學生及教師」為主</mark>, 授課對象如為校外人士則不予支應。
 而需完成指標項目如聘請業師精進學生學習,不受前項限制。

3.經費核銷項目,需與指標有直接關聯,切勿購買非必要用品,否則不予支應。
X新師興學講堂授課對象為教師,非學生課程及講座。
X辦理活動可支應場地布置,但不予支應個人裝飾用品。
X校友回娘家之中秋月餅、給校友的禮品。
X活動禮品袋(紙袋、帆布袋)。

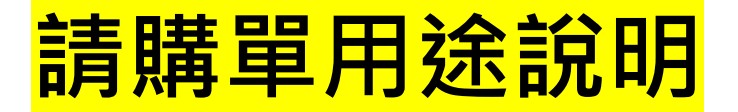

## 【行動方案編號 - 科目 - 用途說明(精要說明)】

例:18025 - 演講費 - 聘請XXXX老師擔任4/25(10:00-12:00)XXX國際論壇講師

## <u>若同時有2種科目請分別註明,舉例:</u>

18025 - 鐘點費(4000)、補充保費(84) - 聘請王曉明業師擔任4/25(10:00-12:00)「設計概論」課程業師費用

18025 - 兼任助理費(8418)、勞保(403)、補充保費(178)、 勞退(227)、職災(13) - 李大雄等3人協助實務專題課程教學

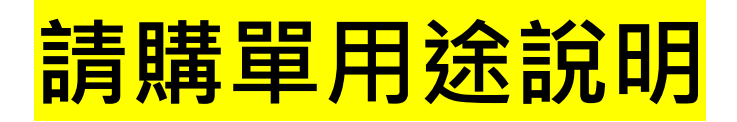

X錯誤示範:

110-N01-1業務費-購買材料(無方案編號、科目、用途不明確) 18025-雜支-研習會誤餐費(用途未說明研習會時間、用餐人數)

18025-材料費-材料耗材(用途不明確)

正確: 18025-雜支- 2/5 10:00-16:00研習會誤餐費·用餐人數20人

**正常: 18025-材料費-配合影像傳達設計課程, 學生繪圖所需美術材料** 

## 同經費來源·支應同場活動 請併案

## 1.同一日膳費及下午茶,請一起核銷。 (膳費請註明用餐人數,可不檢附用餐名單)

2.同一日辦理活動場地布置費,請一起核銷。 如:19237及19285--起執行10/7 OO成果展,支應同廠商場地布 置費,一筆1萬、一筆4萬。
寫法:19237(10000)、19285(40000)-場地佈置費-10/7辦理OO 成果展所需場地佈置,租用暨消耗用品性質,所有佈置當於活動結 束後,撤場復原,場佈相關用品退租拆解不留用

提醒:過萬元須先請購・請廠商提供一張報價單(不分開)

## 核銷注意事項 - 軟 / 硬體請購

1.欲租賃資訊軟體,如:Adobe、AutoCAD...請統一向 圖資處資訊應用組確認,勿重覆購買。 如需租賃軟體、使用平台服務(如ChatGpt),請上簽並會 辦圖資處資訊應用組,簽准後再辦理核銷。

2.軟/硬體會計科目編列:
軟體服務費:租賃或授權使用套裝軟體、AI人工智慧相關服務(ChatGpt)、雲端服務等。
設備使用費:設備使用、器材租賃、平台主機租賃、伺服器租賃、電腦租金等。
平台服務費:線上跨校通識課程平台/租賃線上平台/網站平台製作/網站平台優化及維護等。

## 核銷注意事項-國外差旅費

1.若出國出差之目的為教師個人發表論文,建議使用國科會計畫 或結餘款為佳,除子計畫KPI為教師論文發表除外。

2.若教師帶領學生至國外進行國際交流,例如:發表論文或進行 其他國際交流事務,建議以學生補助為優先。

3.教師若至國外交流,需要有具體交流事項,例如:實習合作, 或簽訂交換交流事項等等,並務必於回國後繳交相關紙本成果證 明(含出國報告)mail至國際處(tda@yuntech.edu.tw)留存,但須有具體 的交流進展證明,例如MOU、學生交流、交換或共同發表論文等。 回國後繳交15分鐘以上的交流成果影片予中心留存。

國外差旅費請註明: <mark>行動方案編號</mark> - <mark>國外差旅費</mark> - (<mark>系所+姓名</mark>+<mark>時間+出差事由)</mark> 「亡亡句」:18645 - 國外差旅費 - 電機系林OO同學8/16至8/24赴日本 千葉大學進行蹲點、跨國、跨校研究之合作差旅費

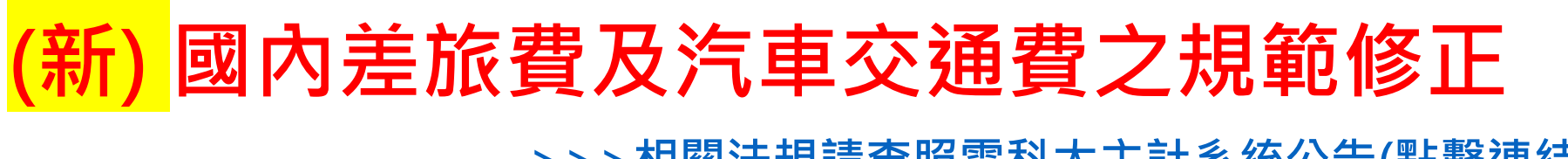

- >>>相關法規請查照雲科大主計系統公告(點擊連結)
- 一、國內差旅費請註明:
- 行動方案編號 國內差旅費 (日期+姓名+縣市+出差事由)
- 正任範例: 18025-國內差旅費-2/1徐小夫參加台北市教育部計畫會議
- 二、<mark>自行開車</mark>之汽車交通費:

請於用途說明<mark>註記公里數</mark>及<mark>檢附google地圖起訖距離之佐證</mark>

正正章 //: 18025-交通費-2/14葉大熊參加台中中興大學EMI工作坊 (來回134公里)

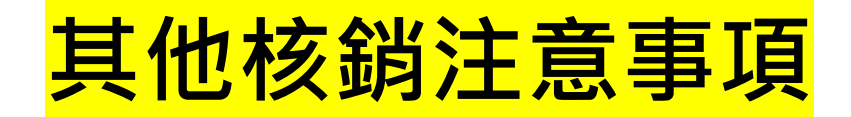

1.若有拍攝影片需求,可先洽詢並委請圖資處-資訊應用組拍 攝。如仍需拍攝,核銷請檢附影片估價方式參考。

2.指標如為活動性質·因係勞務型兼任助理·請勿以學術型 研究獎助金規避勞健保等費用。

例:辦理全國校長會議,需要5名學生協助當日活動,應用兼任助理聘任。確實 聘僱如活動有工傷才有辦法申請理賠,如未確實聘僱除工傷無法理賠外亦可能受 檢舉而被罰款。

3.如辦理校外教學,請至研發處下載:校外教學參觀申請表

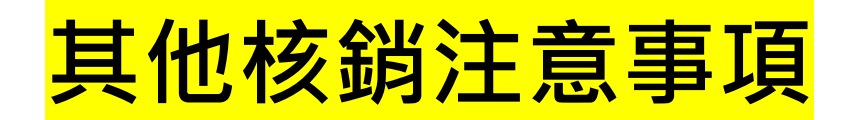

4.有關執行雙向創新育成、校慶等相關活動,因高教經費主要用於「在校學生及教師」,如辦理活動之租車費,因乘車對象為校外人士,建請用系務費、校務基金支應。

5.研究獎助學金每月最高5,000元(對象-研究生以上) 只需要第一次申請時檢附學術倫理證明及申請表 後續核銷時,請於用途說明註明所有獎助學生姓名、 申請月份期程及執行內容

6.<mark>印刷費</mark>-可不附樣張·於用途說明註明印刷內容(符合指標)

7.<mark>設計完稿費</mark>-海報每張最高3,000元

## 8.雜支上限6%

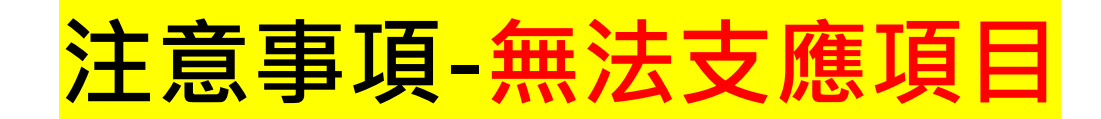

➤ 因係教育部補助款項,與計畫無直接關聯性或基本設施(辦公室用品、螢幕掛架、保護貼/套、免洗餐具、衛生紙、垃圾袋、購物袋、 禮品袋、帆布袋、清潔用品、檯燈、螢幕、鍵盤、滑鼠、讀卡機、 個人印章),請用校務基金支應。

X 活動所需設備用品,如擴音機等
活動用品請先洽詢所屬院系所借用。

➤ 燈管損耗、設備維護

用計畫經費辦理義賣、公益活動及其他收費活動 本經費屬教育部補助款,使用於辦理義賣、公益活動及收費活動 較不洽當。

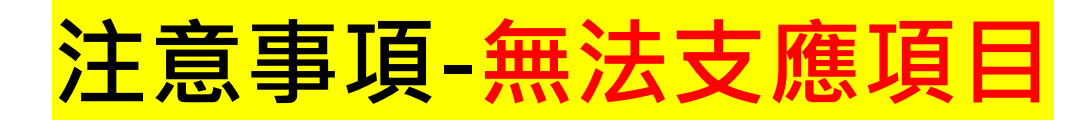

- ✗ 活動所需簡報衍生設計完稿費 · 如說明會.活動.演講所需簡報的 美化 ∘
- X 膳費無法支應:
   ★既定講習授課、工作坊、例行性會議
   例:○○老師正常授課超過用餐時間。
   ★例行性活動籌備
   例:○○系辦理○○活動,活動前兩個月每周三18~22召開籌備會議,無法支應膳費。
- ★ 招生活動衍生項目: (宣導品、賀 OOO 通過 XXX 海報、鐘點費、國內差旅費、雜支、 租車費、膳費、系所介紹手冊說明)

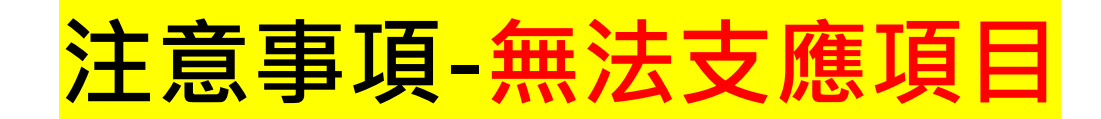

➤ 屬於個人性支出(例如年費、個人實驗室支出) 如:OO老師參加某協會所需年費、個人實驗/研究室支出、註 冊費,教師發表論文衍生之相關費用(如:論文刊登費、潤稿費、 譯稿費...等)。

Х書籍請透過圖書館推薦書籍購買。

★ 校外推撥宣傳:本計畫補助款主要是用於學生學習、 輔導、國際交流及提升學生學習成效,數位推播費屬對外宣傳 廣告費用故不適用。

★ 各式門票.清潔費 如:遊樂園.觀光工廠.景點.古蹟.展覽.動物園...等,所需門票或 清潔費。

常見問題

Q1:哪些科目需提列補充保費2.11%? 答:鐘點費、出席費、諮詢費、指導費、設計完稿費、兼任助理 費(日聘)、工作費...等

Q2:科目的編列須符合哪些原則? 答:科目編列可依照<u>大專校院高等教育深耕計畫經費使用原則、</u> 教育部經費編列基準表編列。

Q3:平台找不到要編列的科目,怎麼辦? 答:請先確認要編列的科目是符合計畫使用後,請於科目下拉選 單中選擇「其他」,並填寫科目名稱,及編列單價數量。

常見問題

- Q4:單價、數量及單位,要怎麼寫?
- 答:如「教育部經費編列基準表」有明確單價,請先依照標準編列。如鐘點費(校外人士):\$2,000/時,數量及單位請依照 實際需求編列並填寫清楚,盡量避免填寫「一式」。
- Q5: 校內老師可以領什麼費用?
- 答: 校內教師只能支領鐘點費(1,000元)
  - 且需符合鐘點費支給用途;
  - 但不可支領自己承辦的行動方案鐘點費
  - 使經費發揮最大效益,投入計畫活動的核心指標。

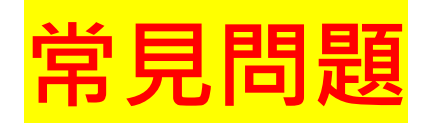

#### Q6:鐘點費及演講費區別?

答:

- 演講費:聘請專家、學者專題演講,如邀請名人、外籍講 者等講座活動,屬「演講費」。
   (如國外講者,上限2400元/時)
- 鐘點費:開課或舉辦各項工作坊,聘請授課人員講授課程 所發的鐘點費,屬「授課鐘點費」。
   (校內教師1,000元/時、校外教師2,000元/時)

常見問題

- Q7:邀請校外貴賓/講者蒞臨·是否須付校內停車費用? 答:
- 高教經費不予支應校內停車費。
- 請向總務處申請校內活動貴賓停車,可免停車費。
- 申請下載:學校首頁→總務處→表單下載→E-4汽車停車申請→貴賓汽車停車申請表。
- 填寫申請單(含佐證資料)核可後,請於活動前5日將奉核 後申請單送駐警隊,須提供車牌號碼建至車辨系統。並上 傳連結 https://reurl.cc/mrgMeY

常見問題

Q8:為什麼我填報後存檔,結果要修正時找不到所填行動方案? 答:(1)填報時,請盡量使用<u>Chrome瀏覽器</u>,並<u>請先按暫存</u>確定 有取號成功再開始編輯。 (2)已存檔的行動方案,請登入教卓中心行政平台後,選擇 「教育部補助計畫」→「經常門計畫列表」。

- Q9:平台中找不到對應的行動方案?
  - 答:<u>院系所請致電各院專員,行政單位請致電教卓中心</u>,聯絡諮 詢詳見末頁。

常見問題

#### Q10:關於編列兼任助理費/工作費需要哪些機關負擔? 答:可參考下表或至人事室兼任助理專區,下載「勞健保保費計 算及對照表」,依據薪資級距計算機關負擔費用。

|      | 日聘<br>(≦47小時) | 月聘<br>(48~160小時) |
|------|---------------|------------------|
| 勞保   | 11.5%         | 11.5%            |
| 健保   | Х             | 5.17%            |
| 補充保費 | 2.11%         | Х                |
| 勞退   | 6%            | 6%               |
| 職災   | 0.12%         | 0.12%            |

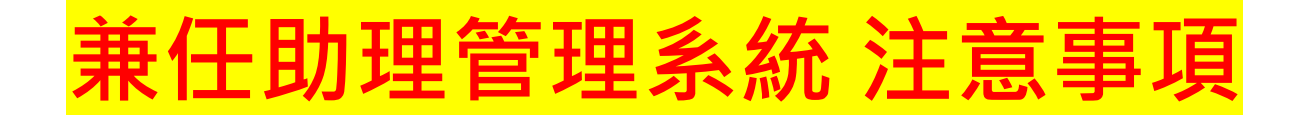

#### ● 職缺公告申請

| 職缺公告申請  |               |                           |       |
|---------|---------------|---------------------------|-------|
| 計畫編號 11 | 14-N01-1      | 計畫編號114-N01-1(非行動方案編号     | 淲)٩   |
| 計畫名稱高   | 教深耕計畫(主冊-業務費) | 應結案日                      |       |
|         | 工程學院          | X 請勿選教務長                  | ~     |
| ▲ 計畫主持人 | 機械工程系         |                           | ~     |
|         | 葉大雄           |                           | 17.17 |
| 計畫項目高   | 高等教育深耕計畫      | <b>選仃劉力</b> 杀承辦人以承辦卑[11土] | E.    |

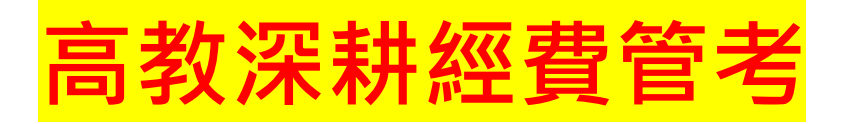

## 因高教經費請撥條件依經費執行率而定, 中心擬於6-7月管考經費執行進度。

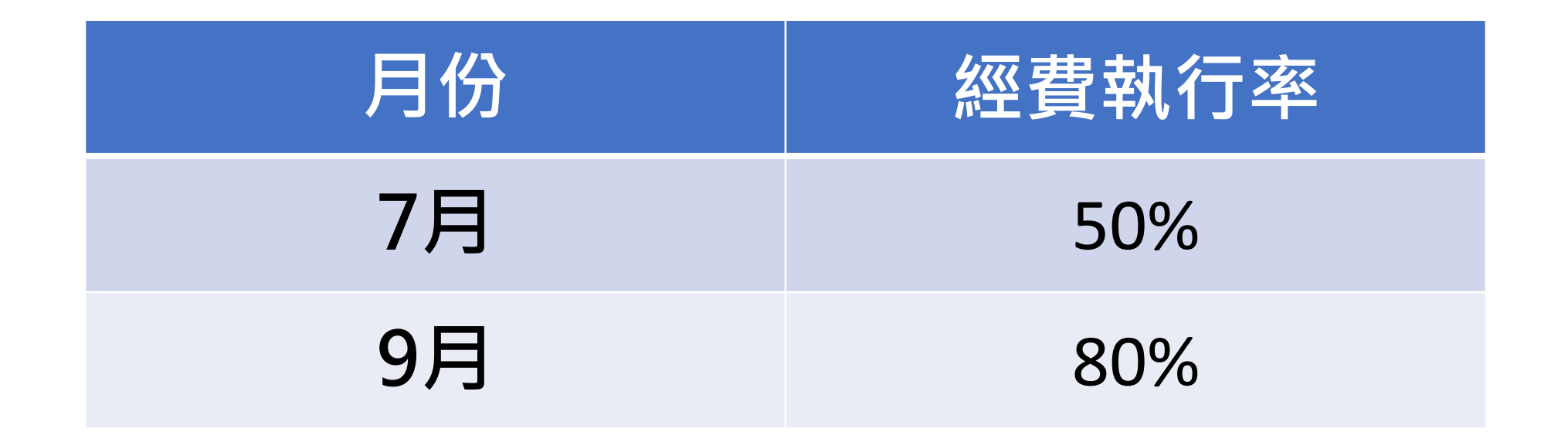

聯絡資訊

- 工程學院→陳宜湘 分機4008 圖資處(資訊系統組)→高楚鈞 分機2658
- 管理學院→張瑞文 分機5003 教卓中心→李佳憶 分機2254
- 設計學院→張喬雅 分機6010 社會實踐中心→張世良 分機2484
- 人文學院→楊玫蘭 分機3003
- 未來學院→陳應心 分機7189

## 說明會簡報下載處

## 教學卓越中心網站

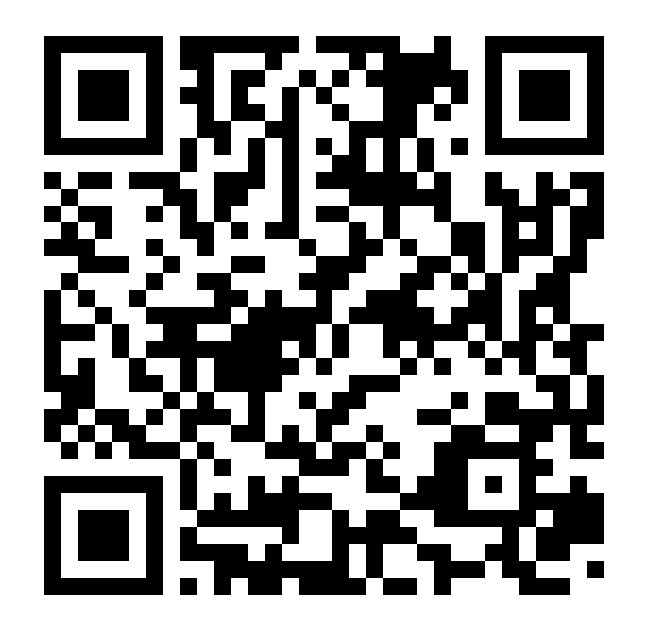

https://platform.yuntech.edu.tw/forms.html

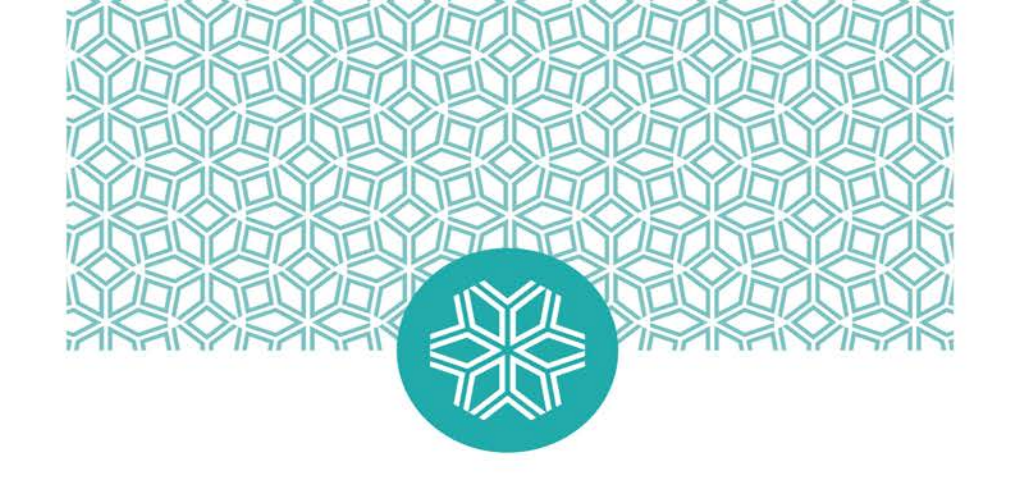

## 114年末請大家參與高教成果展

## Thank you for listening.